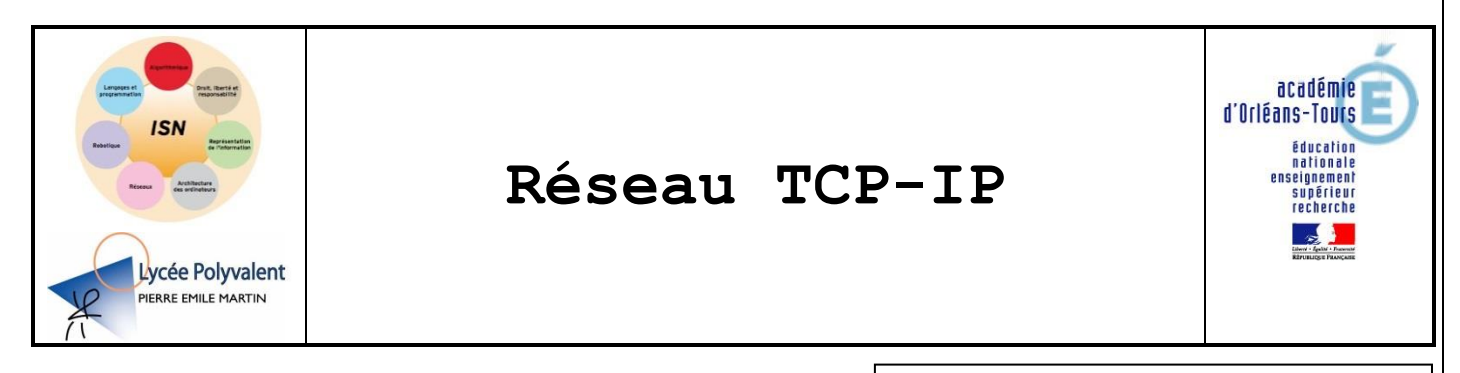

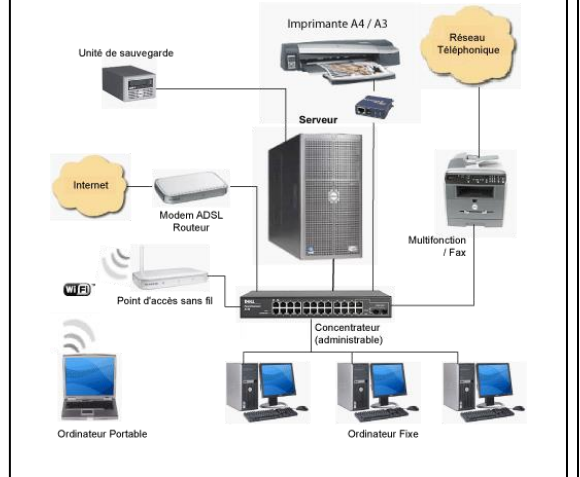

Sujet du TP1 « TCP-IP »

## PROBLEMATIQUE

Configurer un serveur http sur un des postes d'un réseau local (LAN). Déployer un site web et le mettre à jour avec un logiciel de transfert de fichiers (protocole TFTP).

# **CONDITIONS DE DEROULEMENT DE L'ACTIVITE**

| Phases de<br>travail         | Objectifs                                                                                                    | Activités                                                                                                    |  |
|------------------------------|----------------------------------------------------------------------------------------------------|----------------------------------------------------------------------------------------------------|--|
| A) Mise en<br>situation      | <b>Comprendre</b> le modèle client-serveur<br>appliqué au protocole HTTP.                                     | Lire la mise en situation.                                                                                                    |  |
| B) Etude de la problématique | <b>Installer un</b> site web distant et le mettre à jour.                                                     | <b>Installer</b> deux PC en réseau par l'intermédiaire<br>d'un « routeur personnel sans fil ». <b>Configurer</b><br>un logiciel serveur HTTP et un logiciel serveur<br>TFTP sur le PC serveur. <b>Configurer</b> un logiciel<br>client TFTP sur le PC client. Transférer des<br>fichiers entre le client et serveur. Consulter un<br>site Web avec un navigateur. |  |
| C) Synthèse                  | <i>Identifier</i> les outils logiciels et les protocoles<br>utilisés dans le TP. <b>Choisir</b> un protocole. | <b>Compléter</b> un questionnaire de synthèse                                                                                                    |  |

#### SIGLES UTILISES

O: Durée conseillée

🛆 : Ce qu'il faut avoir compris

Information

Si le PC ne dispose que d'une carte réseau, celle-ci doit être déconnectée du réseau du lycée avant de commencer le TP et <u>reconnectée à la fin</u>.

### **RESSOURCES DOCUMENTAIRES, LOGICIELS ET MATERIELS :**

Sur le PC « Serveur » : logiciels « Apache 2 » et serveur TFTP « TFTPd32 » Sur le PC « Client \_1 » : Client TFTP « TFTPd32 », Répertoire des fichiers à utiliser (Correction du TP3 HTMLCSSPHP) Avant de commencer, placez le répertoire du TP sur le bureau du PC « Client\_1 ». Appel prof

# A) MISE EN SITUATION

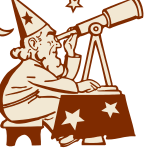

#### A1) Généralités

« Un site ou site web est un ensemble de pages web hyper liées entre elles et mises en ligne à une adresse web.

En janvier 2012, le web comptait plus de 580 millions de sites, dont plus de 175 millions sont considérés comme actifs.

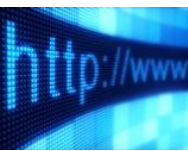

Sur Internet, un site est placé chez un hébergeur. Celui-ci permet aux internautes d'accéder au contenu déposé, via un logiciel FTP (FileZilla par exemple) ou un gestionnaire de fichiers, par les webmestres. Pour cela, il maintient 24 heures sur 24 des ordinateurs (serveurs web) et une connexion à très haut débit (plusieurs centaines de mbps). Des logiciels spécifiques : serveur HTTP (souvent Apache), serveur de messagerie, de base de données... sont installés sur ces ordinateurs.

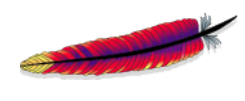

Apache HTTP Server, souvent appelé Apache, est un logiciel de serveur HTTP produit par l'Apache Software Foundation. C'est le serveur HTTP le plus populaire du Web. C'est un logiciel libre avec un type spécifique de licence, nommée licence Apache. Apache fonctionne notamment avec les systèmes d'exploitation UNIX (Linux) et Windows.

Un serveur Apache peut héberger un ou plusieurs sites Web. » (Wikipédia)

#### A2) Activité de projet

Dans le TP3 « Web », vous avez construit un site constitué de deux pages. La première contenait un formulaire permettant d'entrer un identifiant et un mot de passe afin d'accéder à la seconde.

Cette dernière présentait des informations (température, humidité) dans un tableau.

| Grandeurs p | hysiques |
|-------------|----------|
|-------------|----------|

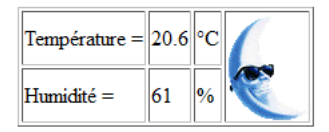

Page web de présentation

Aujourd'hui, vous allez installer ce site Web sur un PC « serveur HTTP » connecté à un réseau local(LAN). Ce réseau sera composé :

- d'un PC « PC1 Serveur » (HTTP, TFTP), - d'un PC « PC2 Client » (HTTP, TFTP),
- d'un routeur personnel sans fil,
- d'un PC « PC3 Client » (HTTP, FTP),
- d'une tablette « Androïde »,
- d'une caméra IP,
- d'un commutateur Ethernet.

Matériel du TP2 (fait en parallèle par un autre binôme)

Dans ce TP, vous allez réaliser les activités suivantes :

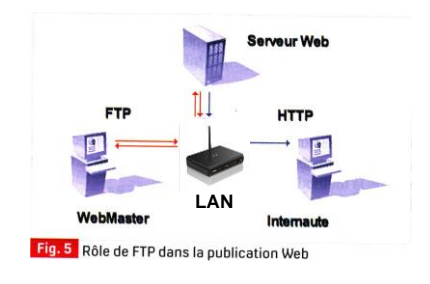

| Activités                                                   | Paragraphes du TP |
|-------------------------------------------------------------|-------------------|
| Connecter deux des trois PC du réseau à un « routeur        |                   |
| Configurer una partia du réason avec des adresses ID        | B1                |
| statiques.                                                  |                   |
| Paramétrer un serveur Apache.                               | B2                |
| Paramétrer un serveur TFTP.                                 |                   |
| Utiliser un client TFTP pour transférer des fichiers sur le | B3                |
| serveur.                                                    |                   |

Matériels de votre TP (TP1)

# B) Etude de la problématique

# [® 1h30 ]

## B1) Installation des PC en réseau

### B11) Connexion des hôtes (PC) en réseau [IP dynamique]

Objectif : Câbler et vérifier le fonctionnement du réseau (adresses IP dynamiques).

Le réseau à câbler est représenté partiellement sur **l'ANNEXE 1** de votre document réponse. Vous êtes responsable de la connexion et de la configuration du poste « *PC1 Serveur* » et du poste « *PC2* ».

Le **commutateur (switch)** est intégré à un « *routeur personnel sans fil* » de marque **D-LINK** (type **DIR-600)**. La connectique est représentée ci-dessous (vu des **ports matériels**).

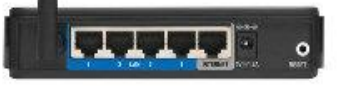

L'adresse IP (initiale ou après un reset) et l'adresse mac du DIR-600 sont notées au dos de son boîtier.

Q1) Relevez l'adresse IP du DIR-600 et notez-la sur le DR1. Quelle est la classe de cette adresse ? Estelle privée ou publique ? Répondez sur le DR1.

Q2) Rappelez ce que signifie LAN et précisez le numéro des ports matériels du boîtier DIR-600 pouvant être utilisés pour connecter le poste « PC1 » et le poste « PC2 » en réseau ? Répondez sur le DR1.

Connectez le poste « PC1» et le poste « PC2 » au DIR-600.

Q3) Complétez le schéma de l'annexe 1 du DR1 avec la représentation des câbles Ethernet et le numéro des ports matériels utilisés sur le DIR-600.

A Pour l'instant vous <u>ne devez pas</u> compléter la place réservée aux adresses IP et mac.

Le DIR-600 intègre un **utilitaire de configuration**. Pour accéder à cet utilitaire, vous devez ouvrir un navigateur Web et entrer l'adresse IP identifiée précédemment.

Ouvrez un navigateur Web sur le poste serveur et sur le poste client.

Entrez l'adresse IP du DIR-600.

Vous devez obtenir la page web ci-contre sur chacun des PC.

IB DYNEWYCLAG

Si c'est le cas, vous venez de tester la connexion entre les différents équipements du réseau.

| AGCC Page - | 018-860               |           |   | Haroware verson : 6x | Prinware version |
|-------------|-----------------------|-----------|---|----------------------|------------------|
|             | nk'                   |           |   |                      |                  |
|             |                       |           |   |                      |                  |
|             |                       |           |   |                      |                  |
|             | LOGIN                 |           |   |                      |                  |
|             | Login to the router : |           |   |                      |                  |
|             |                       | User Name | : |                      |                  |
|             |                       | Password  |   | Login                |                  |
|             |                       |           |   |                      |                  |
|             |                       |           |   |                      |                  |

L'identifiant est *admin* et il n'y a pas de mot de passe. Connectez-vous au DIR-600 à partir <u>d'un des</u> <u>deux PC</u>.

La page d'accueil du site web du DIR 600 se présente comme sur la copie d'écran ci-dessous :

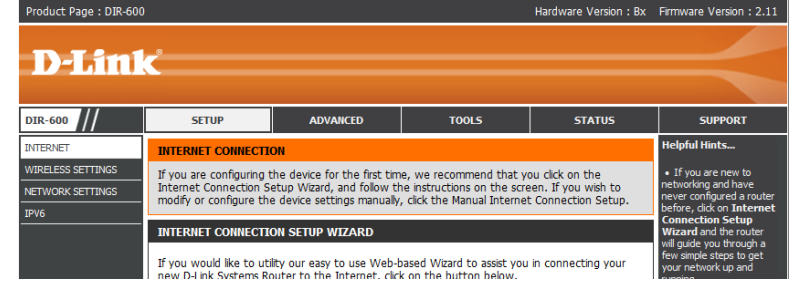

Lors de la première mise sous tension ou après un reset (action pendant 20s minimum sur le bouton à l'arrière du DIR-600), celui-ci met en œuvre le **protocole DHCP** pour attribuer automatiquement des adresses IP (<u>dynamiques</u>) aux hôtes du réseau.

-DHCP

« DHCP : Dynamic Host Configuration Protocol (DHCP) est un protocole réseau dont le rôle est d'assurer la configuration automatique des paramètres IP d'une station, notamment en lui affectant automatiquement une adresse IP et un masque de sous-réseau... » <u>Wikipédia</u>

Vous pouvez connaître l'adresse IP dynamique, le masque de sous réseau et l'adresse mac de chacun des hôtes connectés au DIR-600 en consultant la page « **NETWORK SETTING** » du menu « **SETUP** ». Les « hôtes » ayant été connectés sont listés comme dans l'exemple ci-dessous.

| NUMBER OF DYNAMIC DHCP CLIENTS |                |             |                               |
|--------------------------------|----------------|-------------|-------------------------------|
| Host Name                      | IP Address     | MAC Address | Expired Time                  |
| Philippe-HP                    | 192.168.0.100  | be:16       | 6 Days 22 Hours<br>42 Minutes |
| Philippe-NBook                 | 192.168.0.101  | 3:15        | 6 Days 22 Hours<br>45 Minutes |
| Philippe-Maison                | \$92.168.0.102 | e:36        | 6 Days 23 Hours<br>20 Minutes |
|                                |                |             |                               |

Q4) Identifiez le nom des hôtes de votre réseau (Host Name) et compétez l'ANNEXE 1 du document réponse.

Comme vous pouvez le remarquer la durée d'attribution d'une adresse dynamique est limitée. (A quelques jours avec le DIR-600 !)

Q5) Relevez l'adresse mac du poste « *PC1* », du poste « *PC2* » et du DIR-600. Complétez le schéma de l'annexe 1 du document réponse. A Ne pas compléter les adresses IP.

Pour le moment la mise en œuvre du DIR-600 s'est faite automatiquement.

←----- Vous allez maintenant configurer votre réseau avec des adresses IP statiques. ------>

#### Pourquoi utiliser des adresses IP statiques ?

Une réponse possible est donnée ci-dessous.

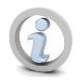

« Your LAN IP is the number that identifies your computer on your local network. **There are <u>many reasons</u>** you might need a LAN IP that never changes (a static IP). For example, some games require you to forward ports to play them. In order to forward ports on your router/modem, you need a static LAN IP. The same goes for hosting web sites or other servers."

# B12) Connexion des hôtes (PC) en réseau [IP statiques]

Objectif : Configurer le réseau et vérifier son fonctionnement (adresses IP statiques).

Une étiquette placée sur le PC1 serveur identifie votre réseau.

 Réseau 1
 [PC1 Serveur]

 IP du réseau : 192.168.10.0

 Masque : 255.255.255.0

 Nom du DIR600 : DLinkLAN1

Vous devrez utiliser des adresses privées de la classe C compatibles avec l'IP de votre réseau.

| Nom du réseau | IP du réseau | Nom du DIR600 |
|---------------|--------------|---------------|
| Réseau 1      | 192.168.10.0 | DlinkLAN1     |
| Réseau 2      | 192.168.20.0 | DlinkLAN2     |
| Réseau 3      | 192.168.30.0 | DlinkLAN3     |
| Réseau 4      | 192.168.40.0 | DlinkLAN4     |

**Q6) Proposez** une adresse IP pour le **DIR-600**, le **PC1** et le **PC2**. **Complétez** le schéma de l'annexe 1 du document réponse.

<u>Remarque</u> : vous devez prévoir les adresses nécessaires aux matériels utilisés dans le TP4 et les communiquer aux élèves effectuant ce TP lorsqu'ils vous les demanderont.

Appel prof

Pour faire vérifier vos adresses IP.

B121) Configuration du DIR-600

B1211) Configuration du réseau filaire dans "Menu Network Settings"

Q7) Modifiez le nom du DIR-600 conformément au tableau ci-dessus. Changer l'adresse réseau et le masque de sous réseau dans la page « NETWORK SETTING » du menu « SETTING » du DIR-600. Décochez « Enable DNS Relay ». Complétez le DR1.

Exemple :

|                                       | ROUTER SETTINGS                                                                                                    |  |  |
|---------------------------------------|----------------------------------------------------------------------------------------------------|--|--|
| lP Statique<br>de la box              | Use this section to configure the internal network settings of your router. The IP address that is configured here is the IP address that you use to access the Web-based management interface. If you change the IP address here, you may need to adjust your PC's network settings to access the network again.  Router IP Address : 192.168.10.1 Default Subnet Mask : 255.255.255.0 Host Name : dlinkLAN1 Local Domain Name : (optional) Enable DNS Relay : |  |  |
|                                       |                                                                                                    |  |  |
| · · · · · · · · · · · · · · · · · · · |                                                                                                    |  |  |
| DHCP SERVER SETTINGS                  |                                                                                                    |  |  |
|                                       | Use this section to configure the built-in DHCP server to assign IP address to the computers on<br>your network.                                                                                                    |  |  |
| Enable DHCP Server :                  |                                                                                                    |  |  |

Exemple :

#### B1212) Désactivation du réseau sans fil dans "Menu Wireless Settings"

Vous allez désactiver le réseau sans fil de la borne Dlink. Celui-ci sera utilisé par les élèves en charge du TP2 lorsqu'ils en auront besoin.

| MANUAL WIRELESS NETWORK SETUP                                                                                                    |
|----------------------------------------------------------------------------------------------------|
| If your wireless network is already set up with Wi-Fi Protected Setup, manual configuration of<br>the wireless network will destroy the existing wireless network. If you would like to configure<br>the wireless settings of your new D-Link Systems Router manually, then click on the Manual<br>Wireless Network Setup button below. |
| Manual Wireless Connection Setup                                                                                                    |
| Manual Wireless Connection Setup                                                                                                    |
|                                                                                                    |
| Décochez Enable Wireless comme ci-dessous :                                                                                                    |
|                                                                                                    |
|                                                                                                    |

| Wireless Network Name : diinkLAN1 (Also called the SSID)   Enable Auto Channel Selection : Image: Colored colored color | Enable Wireless :               | Always 🚽 New Schedule            |
|----------------------------------------------------------------------------------------------------|---------------------------------|----------------------------------|
| Enable Auto Channel Selection :<br>Wireless Channel :<br>Transmission Rate :<br>Best (automatic) (Mbit/s)<br>Wireless Mode :<br>802.11 Mixed(n/g/b)<br>Band Width :<br>20 MHz<br>Enable Hidden Wireless :<br>(Also called the SSID Broadcast)                                                                                                    | Wireless Network Name :         | dlinkLAN1 (Also called the SSID) |
| Wireless Channel :       6         Transmission Rate :       Best (automatic) (Mbit/s)         Wireless Mode :       802.11 Mixed(n/g/b)          Band Width :       20 MHz          Enable Hidden Wireless :       (Also called the SSID Broadcast)                                                                                                    | Enable Auto Channel Selection : | $\checkmark$                     |
| Transmission Rate :       Best (automatic) (Mbit/s)         Wireless Mode :       802.11 Mixed(n/g/b)          Band Width :       20 MHz          Enable Hidden Wireless :       (Also called the SSID Broadcast)                                                                                                    | Wireless Channel :              | 6 💌                              |
| Wireless Mode : 802.11 Mixed(n/g/b)<br>Band Width : 20 MHz<br>Enable Hidden Wireless : (Also called the SSID Broadcast)                                                                                                    | Transmission Rate :             | Best (automatic) 🚽 (Mbit/s)      |
| Band Width : 20 MHz<br>Enable Hidden Wireless : (Also called the SSID Broadcast)                                                                                                    | Wireless Mode :                 | 802.11 Mixed(n/g/b)              |
| Enable Hidden Wireless : 🗌 (Also called the SSID Broadcast)                                                                                                    | Band Width :                    | 20 MHz                           |
|                                                                                                    | Enable Hidden Wireless :        | (Also called the SSID Broadcast) |

N'oublier pas de cliquer sur le bouton Save Settings pour sauvegarder les changements.

Vous devez obtenir un message de confirmation du DIR-600 comme dans l'exemple ci-dessous :

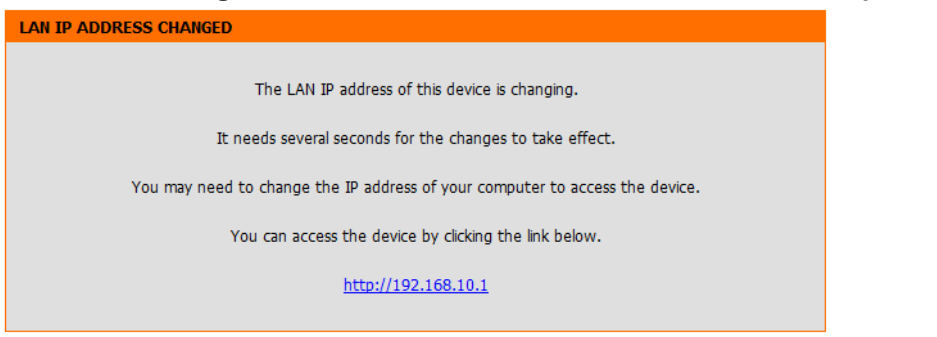

#### B122) Configuration des hôtes (stations)

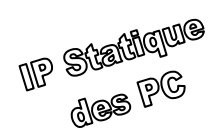

Configurez la connexion réseau de vos PC en vous aidant de l'annexe 1 de ce document.

Vérifiez que vous vous connectez toujours au DIR-600 en accédant à son serveur Web à partir du PC2.

**<u>Remarque</u>** : En cas de problème de connexion, vous pouvez vérifier que la liaison est bien établie entre les différents hôtes :

- En utilisant les commandes ping <IP> et arp -a dans une fenêtre DOS ou,
- Dans le DIR-600, en sélectionnant :

#### -> Tools -> System Check

Puis en entrant les adresses à tester dans « Ping Test ».

Le résultat apparaît dans « ping result »

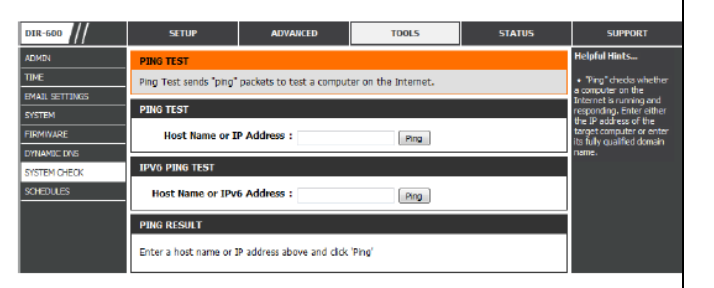

## B2) Configuration du serveur Apache

Objectif : Paramétrer le serveur Apache pour qu'il soit accessible à partir des postes du réseau.

#### B21) Démarrage et vérification du serveur

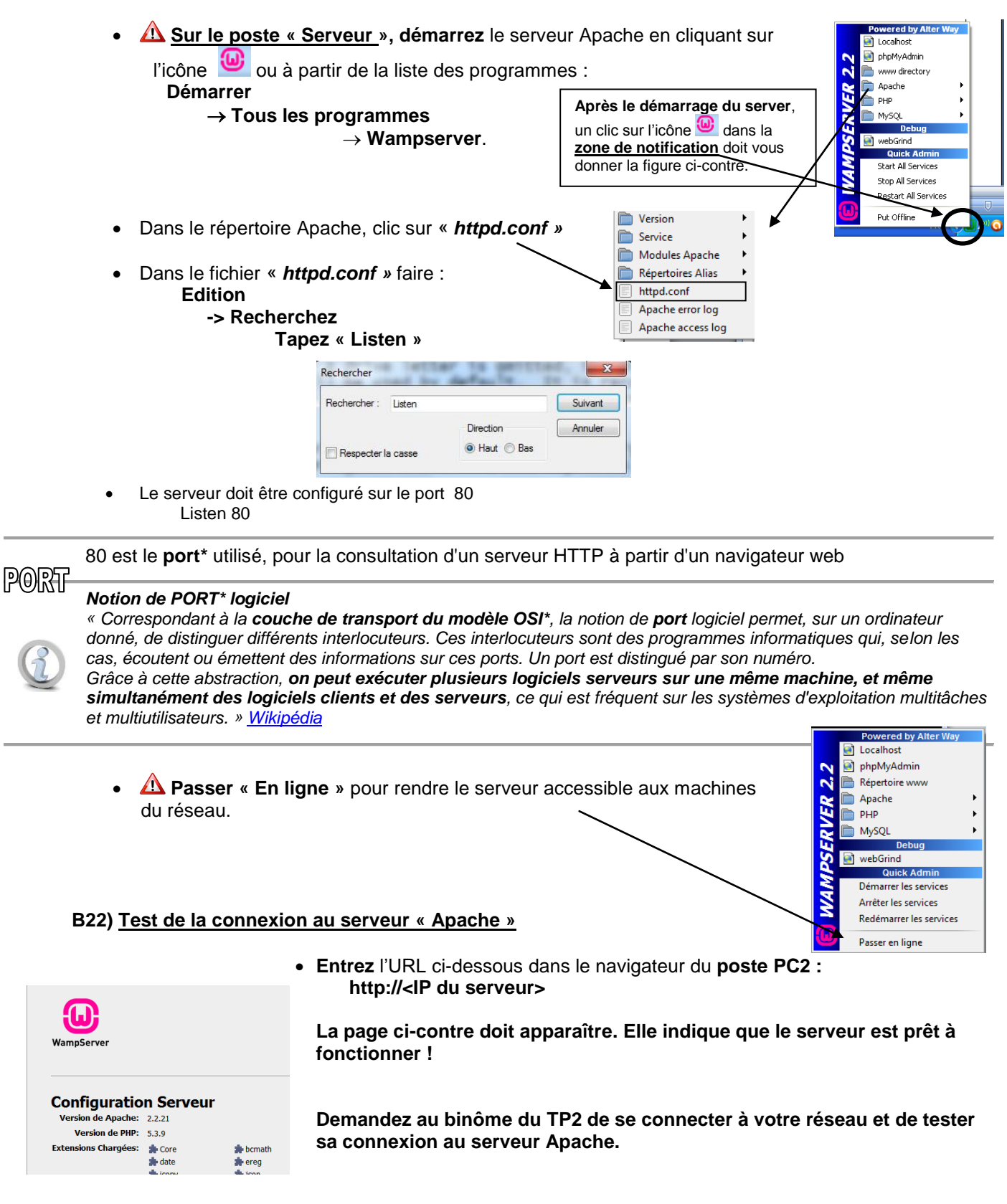

\* La notion de PORT logiciel et le modèle OSI seront développés en cours.

|              | Classe de terminale S. Informatique et sciences du numérique                                                                                                    |
|--------------|----------------------------------------------------------------------------------------------------|
| B3) <u> </u> | Installation du site web sur le serveur et mise à jour à distance                                                                                                    |
|              | 6 <u>Objectif</u> : Déployer un site web sur un serveur et le mettre à jour.                                                                                                    |
| I            | B31) Configuration et utilisation d'un client et d'un serveur TFTP                                                                                                    |
| C            | « Le protocole de transfert de fichiers, ou FTP (File Transfert Protocol) est un protocole de communication destiné à l'échange de fichiers sur un réseau TCP/IP. Il permet, depuis un ordinateur de copier des fichiers vers un autre ordinateur du réseau, d'alimenter un site Web, ou encore de supprimer ou de modifier des fichiers sur cet ordinateur.                                                                        |
|              | FTP obéit à un modèle <b>client-serveur</b> . C'est-à-dire qu'une des deux parties, le<br>client, envoie des requêtes et le serveur répond. »                                                                                                    |
|              | Pour faciliter la mise en œuvre du transfert des fichiers, vous allez utiliser un <b>protocole</b> FTP simplifié :<br>le <b>TFTP</b> .                                                                                                    |
|              | Protocole TFTP<br>TFTP (pour Trivial File Transfer Protocol) est un protocole simplifié de transfert de fichiers.<br>Il fonctionne en UDP* sur le port 69, au contraire du FTP qui utilise lui TCP*. L'utilisation d'UDP, protocole « non<br>fiable », implique que le client et le serveur doivent gérer eux-mêmes une éventuelle perte de paquets. On réserve<br>généralement l'usage du TFTP à un réseau local. <u>Wikipédia</u> |
| 1            | fichiers au serveur.<br>PC2<br>FFTP<br>TFTPd32<br>Client<br>TFTPd32<br>Serveur                                                                                                    |
|              | B311) <u>Configuration de TFTP32 en serveur</u><br>Configurez le logiciel TFTP32 en serveur TFTP en suivant la démarche donnée dans l'annexe 2 de ce document.                                                                                                    |
| are ieu<br>© | Pare feu* logiciel<br>« Un pare-feu, ou firewall (de l'anglais), est un logiciel et/ou un matériel, permettant de faire<br>respecter la politique de sécurité du réseau, celle-ci définissant quels sont les types de<br>communication autorisés sur ce réseau informatique. Il mesure la prévention des applications (<br>Wikipédia                                                                                                |
|              | Par défaut le pare feu du système d'exploitation <b>interdit</b> le passage des paquets IP via le port 69. Pour bien faire, il faudrait « ouvrir ce port » dans le pare-feu Windows. Pour simplifier les manipulations et bien que ce <u>ne soit pas une chose à faire</u> (un pare feu doit toujours être activé), vous allez désactiver le                                                                                        |
|              | pare feu du client et du serveur. 🕰 Celui-ci devra être réactivé à la fin du TP.                                                                                                    |
|              | Sous XP       Démarrer (paramètre) $\rightarrow$ Panneau de configuration $\rightarrow$ Pare feux Windows $\rightarrow$ Désactiver $\rightarrow$ Ok                                                                                                    |
| *Les protoco | oles UDP, TCP seront développés en cours avec le pare feu.                                                                                                    |

# B312) Configuration et test du client TFTP (TFTPd32) sur le PC2

#### B3121) Configuration

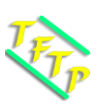

Lancez le logiciel TFTPd32 sur le PC2 et configurez-le en suivant la démarche donnée dans **l'annexe** 3 de ce document.

<u>Remarque</u> : Renseignez l'adresse IP de la carte Ethernet du serveur, port réservé au protocole TFTP, sélectionnez le fichier à transmettre et donnez-lui le nom qu'il prendra sur le serveur.

Q8) Complétez la copie d'écran du DR2 avec l'adresse du serveur et le numéro de port logiciel.

#### B3122) Test

*<u>Objectif</u> : Vérifier la liaison entre le client et le serveur en téléchargeant un fichier.</u>* 

Le fichier « **TestTFTP.txt** » est situé dans le répertoire que vous avez placé sur le bureau du client au début du TP. Complétez le champ « Local File » pour que le logiciel TFTP32 cible le fichier « **TestTFTP.txt** » et cliquez sur « **Put** ».

Outils phpinfo()
 phpmyadmin

Vos Projets
 sauvegarde
 TP3
 Vos Virtual Hosts

Si tout s'est bien passé, le transfert apparaît brièvement dans la fenêtre du serveur TFTP (**sur le PC serveur** !) Les échanges sont conservés dans la fenêtre « Log viewer ».

Vous pouvez visualiser le contenu du répertoire <u>C:\wamp\www\TP3</u> en tapant l'IP du serveur dans le navigateur du client puis, dans la page d'accueil d'Apache, en sélectionnant le répertoire TP3.

| Tftpd32 by Ph. Jounin                                                                                                    |          |  |
|----------------------------------------------------------------------------------------------------|----------|--|
| Current Directory D\www.\TEG                                                                                                    | Browse   |  |
| Server interfaces 192.168.1.7                                                                                                    | Show Dir |  |
| Titp Server Log viewer                                                                                                    |          |  |
| The Determination of the State (Section 17, 11, 23, 208)           Connections With the Init State (Section 16, 2007)           DACK: class=204.5 (25:07)           Using local points (Section 11, 11, 23, 241)           Using local points (Section 11, 23, 241)           Chemick (Section 11, 23, 241)           Using local points (Section 11, 23, 241)           Using local points (Section 11, 23, 241)           Using local points (Section 12, 23, 261)           Using local points (Init 18, 23, 161, 10, point 4532; 22, 267)           Using local points (Init 18, 23, 161, 10, point 4532; 22, 167, 153)           Using local points (Init 18, 23, 161, 10, point 4532; 22, 167, 153)           Using local points (Init 18, 23, 165, 163)           Using local points (Init 18, 24, 14, 166, 163)           Using local points (Init 18, 164, 164, 164, 164, 164, 164, 164, 164 |          |  |
| Clear Copy                                                                                                    |          |  |
| About Settings                                                                                                    | Help     |  |
|                                                                                                    |          |  |

## B313) Déploiement du site Web sur le serveur à partir du poste « Client 1 »

• Transférez les fichiers situés dans le répertoire TP3HTMLCorr du poste client sur le serveur.

**<u>Remarques</u>**: Les fichiers doivent être transférés un par un (**index.html en dernier**). En tapant l'IP du serveur dans le navigateur du client, vous pouvez vérifier leur présence sur le poste serveur (répertoire TP3 dans la console du serveur Apache). Pour cela, le fichier index.html ne doit pas avoir été transféré sinon, il est exécuté automatiquement !

| Outils                                    | Index of /TP3                                            |
|-------------------------------------------|----------------------------------------------------------|
| phpinfo() phpmyadmin                      | [ICO] <u>Name Last modified</u> <u>Size Description</u>  |
| • Firtury                                 | [DIR] Parent Directory -                                 |
| Vos Projets                               | [TXT] GrandeursPh.txt 15-May-2012 17:40 10               |
| 105110jet5                                | <ol> <li>LitValeurs.php 15-May-2012 17:40 663</li> </ol> |
| 🔁 Sauvegarde                              | [IMG] <u>SoleilWeb.gif</u> 15-May-2012 17:41 2.1K.       |
| 📴 ТРЗ ——————————————————————————————————— | [] <u>TblGPhy.php</u> 15-May-2012 17:42 1.4K             |
|                                           | [] <u>TblGPhy2.php</u> 15-May-2012 17:41 678             |
| Voc Virtual Hosts                         | [TXT] TestTFTP.txt 15-May-2012 17:13 0                   |
|                                           | [] <u>acces.php</u> 15-May-2012 17:45 256                |

 Testez le site en entrant l'URL suivante <u>http://<IP\_du\_Serveur>/TP3</u>. Vous devez obtenir la page cidessous :

| Acces any gran                | cu's physiques | Grandeurs physiques   |
|-------------------------------|----------------|-----------------------|
| Identifiant:<br>Mot de passe: |                | Tempáratura - 22.6 °C |
| Mot de passe.                 | Envoyer        | Humidité = $65$ %     |
|                               |                |                       |

Identifiant : admin

Mot de passe : 1234

# C) Synthèse

Complétez le questionnaire du DR3.

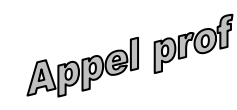

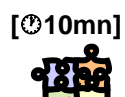

Pour faire vérifier la synthèse.

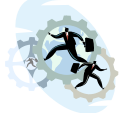

# D) Deuxième partie du TP.

[**⑦50mn**]

# Objectif

Héberger plusieurs sites sur un serveur Apache.

# D1) Mise en situation

On souhaite installer plusieurs sites web sur le serveur Apache. L'accès à chacun de ces sites ne se fera pas à partir de l'adresse IP du serveur mais à partir d'un **nom de domaine**.

www.site1.pem.sin.edu

# Nom de domaine

# Qu'est-ce qu'un nom de domaine ?

« Un site internet est défini par son URL. Ainsi, un site hébergé par un prestataire de service (par exemple un fournisseur d'accès à internet) possède généralement une adresse du type :

http://www.votre-fournisseur.com/votrenom

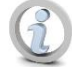

Ce type d'adresse est assez difficile à mémoriser, ainsi une adresse telle que la suivante est préférable : http://www.votrenom.com

### Utilité du nom de domaine

Un site internet possédant son propre nom de domaine, est beaucoup plus facile à mémoriser. Ainsi, un visiteur reviendra plus facilement sur un site dont le nom est facile à retenir que sur un site dont le nom est extrêmement compliqué.

De plus, un nom de domaine bien choisi favorisera le bouche à oreille et permettra au site de gagner plus vite en popularité.

Enfin, un nom de domaine donne généralement une touche de professionnalisme et de crédibilité à un site internet, et provoque chez l'internaute un sentiment de confiance plus fort. » « commentcamarche.com »

### D11) Accès au site installé dans C:\wamp\www\TP3 sur le serveur à partir d'un nom de domaine

Dans le paragraphe **§B313**, vous avez installé un site sur le serveur. Celui-ci est accessible en entrant une adresse IP. Par exemple, 192.168.x0.2. (**x** ∈**[1,4]** selon votre réseau)

Vous allez maintenant faire en sorte que la page *index.html* du site soit accessible à partir d'un nom de domaine tel que "*site1.sin.pem.edu*". Pour cela, deux opérations sont nécessaires :

- Configurer le fichier "hosts" sur chaque poste client.
- Déclarer un hôte virtuel sur le serveur
- <u>Configuration du fichier "hosts" du PC2</u> Pour que le PC2 sache que le nom de domaine *site1.sin.pem.edu* correspond à 192.168.x0.2, il faut configurer son fichier "hosts".

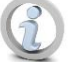

Lisez « *Mon fichier hosts* » en annexe 4 de ce document et modifiez le fichier "hosts" du PC2 pour qu'il ressemble au texte ci-dessous.

# Copyright (c) 1993-2009 Microsoft Corp. 127.0.0.1 localhost 192.168.x0.2 site1.sin.pem.edu

## Déclaration d'un hôte virtuel sur le serveur

Il existe deux façons de configurer un hôte virtuel : selon son adresse IP ou selon son <u>nom</u>. Notre serveur étant accessible à partir d'une seule adresse IP, nous utiliserons la deuxième solution.

#### Hôte Virtuel basé sur le nom

« Chaque hôte se différentie par son nom. Nous devons tout d'abord indiquer au serveur Apache sur quelle adresse IP et optionnellement sur quel port celui-ci peut accepter des requêtes, à l'aide de la directive **NameVirtualHost.** L'adresse IP peut être remplacée par un '\*' désignant n'importe quelle adresse IP et port.

Il faut ensuite insérer un bloc **<Virtualhost>** pour chaque hôte virtuel. L'argument sera identique à celui de la directive NameVirtualHost. Ce bloc devra contenir une directive **ServerName** et une directive **DocumentRoot**.

La directive **DocumentRoot** indique l'emplacement des fichiers du site sur le disque dur du serveur. La ServerName indique le nom du site. » Apache V2 Mikaël PIRIO ENI

Exemple :

NameVirtualHost \*

<VirtualHost \*> ServerName site1.mondomaine.com DocumentRoot /var/www/site1 </VirtualHost>

Ouvrez le fichier httpd.conf du serveur Apache.

Repérez les lignes ci-dessous (situées à la fin du fichier).

# Virtual hosts #Include conf/extra/httpd-vhosts.conf

**Complétez** le fichier *httpd.con*f comme ci-dessous : # Virtual hosts #Include conf/extra/httpd-vhosts.conf

NameVirtualHost \*

<VirtualHost \*> ServerName site1.sin.pem.edu DocumentRoot /wamp/www/TP3/ </VirtualHost>

Testez l'accès au site en entrant le nom de domaine dans le navigateur du PC2.

Appel prof

Pour faire vérifier le fonctionnement.

### D2) Synthèse de la deuxième partie

On souhaite installer deux autres sites sur le serveur. On donne ci-dessous les chemins d'accès et les noms de domaine.

| N° | Chemin d'accès       | Nom de domaine    |
|----|----------------------|-------------------|
| 2  | /wamp/www/TP3/Site2/ | Site2.sin.pem.edu |
| 3  | /wamp/www/TP3/Site3/ | Site3.sin.pem.edu |

#### Q9) Suivez la démarche ci-dessous et complétez le DR4

(1) Créez deux pages web permettant de différentier les sites et placez-les dans les répertoires Site2 et Site3.
 (2) Modifier le fichier hosts du client\_1.

(3) Modifiez le fichier httpd.conf du serveur Apache.

Remarque : NameVirtualHost \* ne doit être écrit qu'une fois.

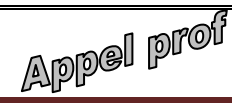

Pour faire vérifier le fonctionnement.

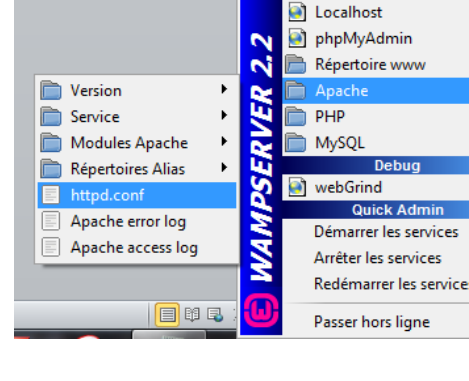

Powered by Alter V

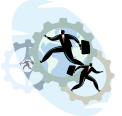

« Pour aller plus loin... »

Chercher sur internet la procédure d'installation d'un client et d'un serveur FileZilla.

# <u>Liens</u>

Site de maintenance informatique, mise en réseaux

http://www.x41-tech.com/

| Protocole DHCP                 | http://fr.wikipedia.org/wiki/Dynamic_Host_Configuration_Protocol   |
|--------------------------------|--------------------------------------------------------------------|
| Protocole TFTP                 | http://fr.wikipedia.org/wiki/Trivial File Transfer Protocol        |
| Logiciel TFTP Serveur          | http://www.solarwinds.com/products/freetools/free_tftp_server.aspx |
| Logiciel TFTP Client - Serveur | http://tftpd32.jounin.net/                                         |

# Annexe 1 : Configuration des paramètres réseau sous XP

Dans le menu « Démarrer » (paramètres)

- → Clic sur « Panneau de configuration »
  - Connexions 🕹 État de Connexion au réseau local 2 → Double clic sur réseau Général Support Connevior Connexion au réseau local État : Connecté Durée 00:09:22 connecte Realtek RTL8168C(P)/8111C(... → Double clic sur 1,0 Gbits/s Vitesse Activité Envoyés Reçus 1 256 Paquets 900 → Clic sur « Propriétés » – Propriétés Désactiver Fermer Realtek RTL8168C(P)/8111C(P) PCIConfigurer... exion utilise les éléments suivants ent pour les réseaux Microsoft irtage de fichiers et d'imprimant pour les réseaux Mi... → Sélectionnez « Protocole Internet TCP/IP » puis Désinstaller Propriétés Installe 1P [Transmission Control Protocol/Interne otocole de réseau étendu par défaut qui → Clic sur « Propriétés » fficher l'icône dans la zone de noti tion une fois conne OK Annuler

→ Sélectionnez « Utilisez l'adresse IP suivante »

- → Complétez les champs :
  - Adresse IP,
  - Masque de sous réseau,
  - Passerelle par défaut (l'IP de la box )
  - L'adresse du serveur DNS (IP de la box)

→ Ok et Fermez

| es paramètres IP peuvent être déte<br>éseau le permet. Sinon, vous devei<br>appropriés à votre administrateur rés | erminés a<br>z demand<br>seau. | utom<br>ler le: | atique<br>s parai | ment si<br>nètres II | votre |
|----------------------------------------------------------------------------------------------------|--------------------------------|-----------------|-------------------|----------------------|-------|
| Obtenir une adresse IP automa                                                                                     | atiquemer                      | ŧ               |                   |                      |       |
| 💿 Utiliser l'adresse IP suivante :                                                                                |                                |                 |                   |                      |       |
| Adresse IP :                                                                                                    |                                | 22              | 3.5               |                      |       |
| Masque de sous-réseau :                                                                                           |                                | 0               | 32                |                      |       |
| Passerelle par défaut :                                                                                           |                                | 83              | -64               |                      |       |
| Obtenir les adresses des serve<br>O Utiliser l'adresse de serveur DN                                              | urs DNS<br>VS suivan           | autoi<br>te :   | matiqu            | ement                |       |
| Serveur DNS préféré :                                                                                             |                                | 25              | 22                | 12                   |       |
| Serveur DNS auxiliaire :                                                                                          |                                |                 | 597               | - 22                 |       |
|                                                                                                    |                                |                 |                   | Av                   | ancé  |

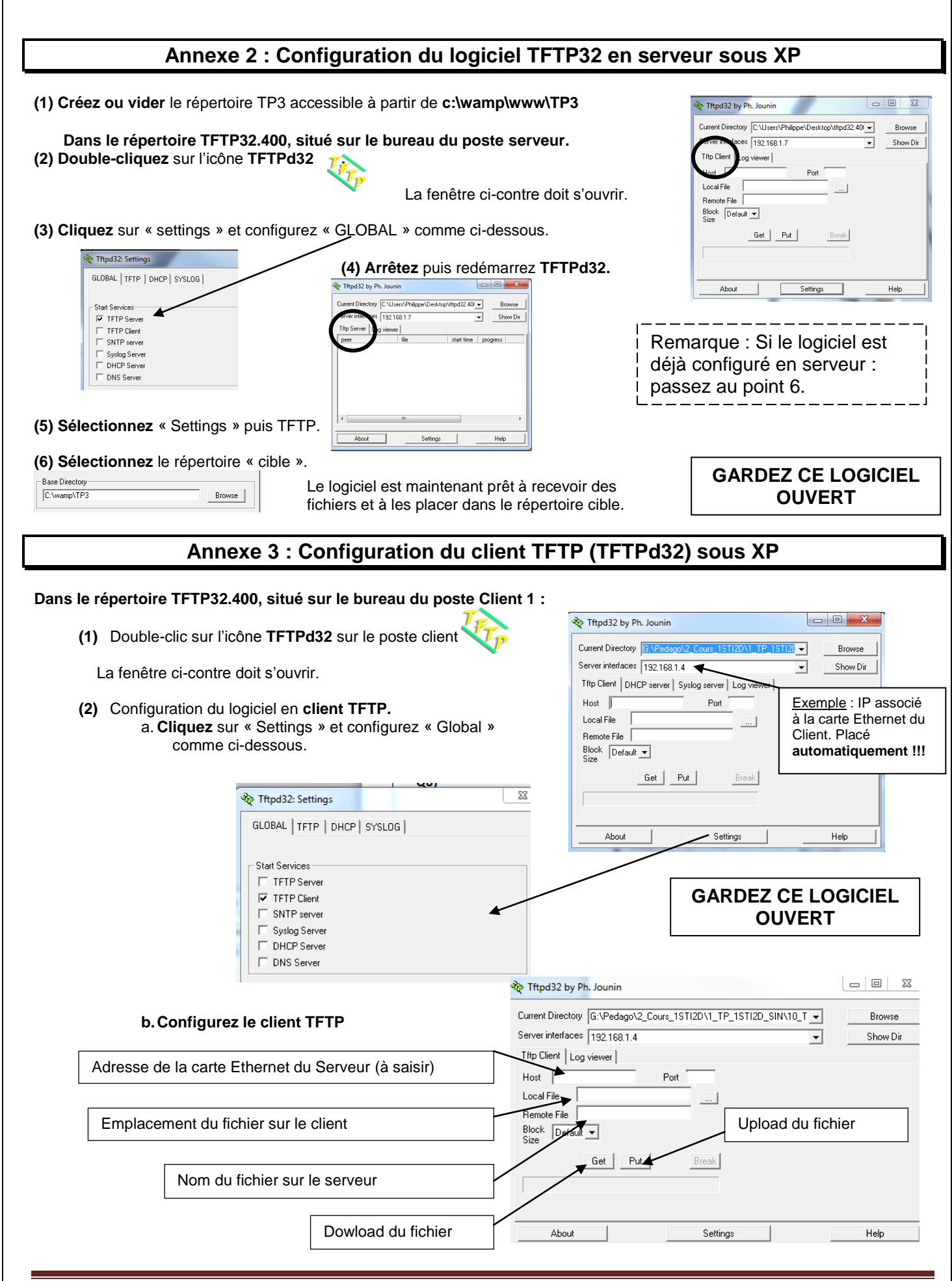

# Annexe 4 : Mon fichier hosts

# A quoi sert le fichier hosts ?

Le fichier hosts (présent à la base dans les systèmes unix sous /etc/hosts) est la première étape pour la transposition d'un nom de machine <u>fqdn</u> en adresse ip.

C'est ce fichier qui est interrogé en premier avant de faire une requête dns sur les serveurs d'adresse du web. Donc, pour chaque nom configuré dans ce fichier avec une adresse ip après un espace, on ouvrira une connexion à l'adresse ip indiquée.

IL fonctionne donc comme un répertoire téléphonique.

Si cette adresse est 127.0.0.1 (moi-même) la connexion essaiera de se faire sur localhost donc la propre machine. Si un serveur existe sur la propre machine, on accédera au serveur interne, si le serveur n'existe pas, on n'accèdera nulle part.

l'adresse ip de localhost s'écrit 127.0.0.1 en IPV4 et ::1 en IPV6

Sur les machines avec ipv6 activé, on peut donc écrire les deux.

L'usage expliqué ci-dessous est donc un détournement de sa fonction afin de bloquer l'accès à certains sites.

## Pourquoi modifier le fichier hosts ?

Le fichier hosts est consulté à chaque connexion à un site web, un peu comme un répertoire d'adresses. Si le site est répertorié dans la liste du fichier hosts, l'accès est bloqué si l'adresse est 127.0.0.1. Par contre, s'il n'est pas trouvé dans le fichier, c'est votre fournisseur d'accès (FAI) qui met en relation avec l'adresse IP du site demandé.

En modifiant le fichier hosts, vous pourrez :

- Interdire l'accès à certains sites,
- accélérer l'accès aux sites que vous préférez et dont vous connaissez l'adresse IP,
- contourner l'interdiction d'accès à des sites de sécurité provoquée par certains programmes nuisibles.

# Comment modifier le fichier hosts ?

Où se trouve le fichier hosts original ?

Le fichier hosts original se trouve ici : C:\WINDOWS\system32\drivers\etc\hosts

Que contient-il ?

Il devrait contenir ceci s'il est intact :

```
Copyright (c) 1993-1999 Microsoft Corp.
#
# Ceci est un exemple de fichier HOSTS utilisé par Microsoft TCP/IP
 pour Windows.
#
#
 Ce fichier contient les correspondances des adresses IP aux noms d'hôtes.
#
#
 Chaque entrée doit être sur une ligne propre. L'adresse IP doit être placée
#
  dans la première colonne, suivie par le nom d'hôte correspondant. L'adresse
 IP et le nom d'hôte doivent être séparés par au moins un espace.
#
# De plus, des commentaires (tels que celui-ci) peuvent être insérés sur des
 lignes propres ou après le nom d'ordinateur. Ils sont indiqués par le
#
#
  symbole '#'.
# Par exemple :
#
#
       102.54.94.97
                       rhino.acme.com
                                                # serveur source
#
        38.25.63.10
                        x.acme.com
                                                 # hôte client x
127.0.0.1
           localhost
```